## 1. Voraussetzungen für die Datenübernahme:

- □ Sie kennen das Supervisor-Passwort (VR-Networld-Software).
- □ Sie haben die VR-NetWorld Software in der Version 8.08 oder höher installiert.
- □ Es ist nur ein lokaler Datenbestand vorhanden.
- Es ist nur ein Mandant vorhanden. Wenn in der VR-NetWorld Software zwei Mandanten vorhanden sind, ist eine Datenübernahme nur möglich, wenn einer dieser Mandanten aus einer Datenübernahme aus einem vorherigen Produkt in die VR-NetWorld Software stammt. Ab der Softwareversion 1.7, die im Juli 2025 bereitgestellt wird, wird die Mandantenfähigkeit unterstützt.
- □ Der genutzte Funktionsumfang in der VR-NetWorld Software ist nicht umfangreicher als der Umsetzungsstand im BankingManager.

### 2. Version VR-Networld-Software abfragen & Software evtl. aktualisieren:

### 2.1 Version VR-Networld-Software abfragen

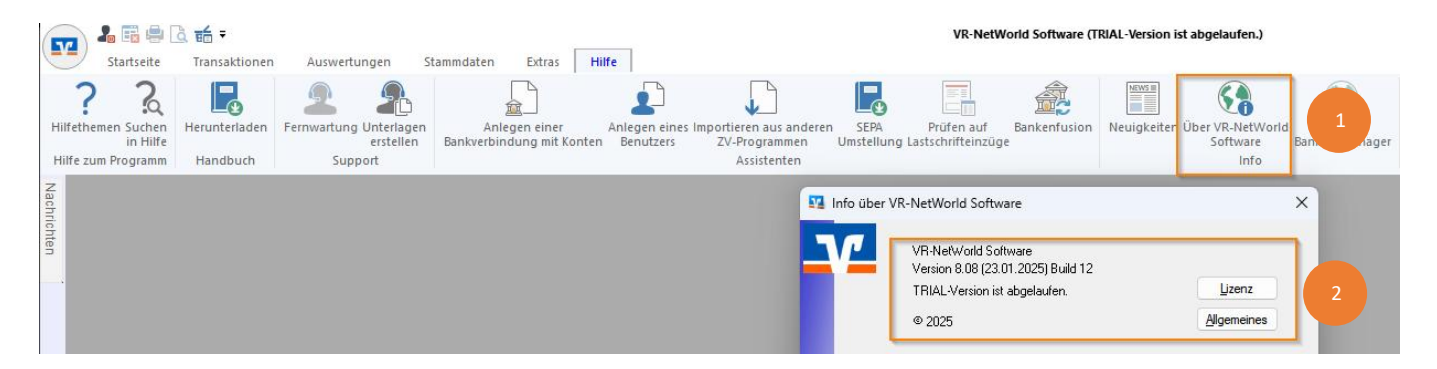

#### 2.2 VR-NetWorld Software aktualisieren, wenn älter als Version 8.08

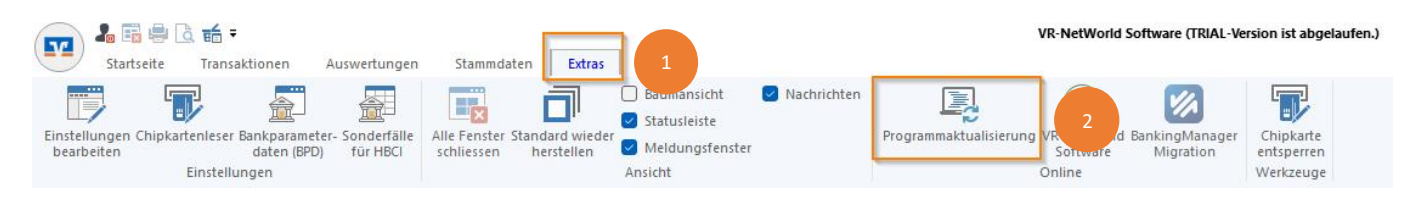

### 3. Datensicherung VR-Networld-Software

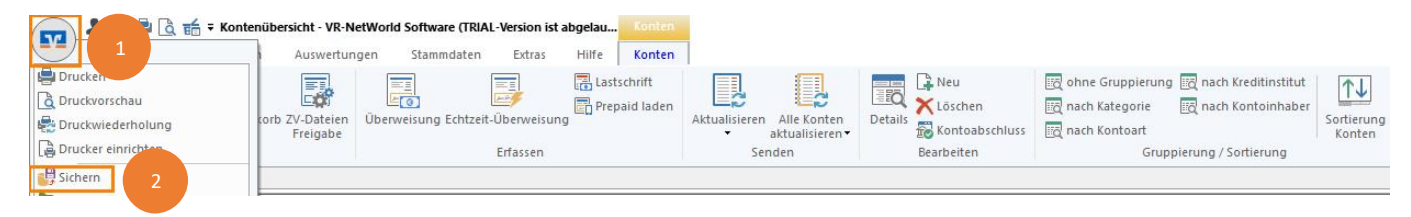

## 4. Download BankingManager:

### Internetseite: www.vvrbank-krp.de/bankingmanager

### Lernen Sie den BankingManager kennen

Testen Sie den BankingManager für 60 Tage kostenlos. Klicken Sie dafür einfach auf den Button "Download der Testversion". Damit laden Sie die Installationsdatei (EXE-Datei) für die Testversion aus dem gemeinsamen Angebot der Atruvia und der DZ BANK herunter. Mit einem Doppelklick starten Sie die Installation, durch die Sie ein Einrichtungsassistent führt. Falls Sie Fragen haben oder Hilfe benötigen, melden Sie sich einfach bei uns. Wir helfen Ihnen gerne weiter.

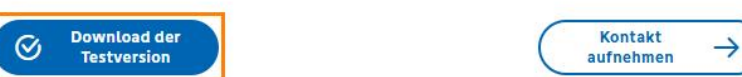

## 4. Installation BankingManager:

| 4.1 | Einr | ichtur | igsass | istent | starten |
|-----|------|--------|--------|--------|---------|
|-----|------|--------|--------|--------|---------|

🐼 Assistent zur Einrichtung

| Einrichten - BankingM<br>Installationsordner<br>Komponenten auswählen<br>Lizenzabkommen | Einrichten - BankingManager<br>Willkommen zum BankingManager-Einrichtungsassistenten. |
|-----------------------------------------------------------------------------------------|---------------------------------------------------------------------------------------|
| Bereit zum Installieren                                                                 |                                                                                       |

| 4.2 Installationsart wählen<br>← Ø Assistent zur Einrichtung                                |                                                                                            |
|---------------------------------------------------------------------------------------------|--------------------------------------------------------------------------------------------|
| Einrichten - BankingMan<br>Installationsart<br>Installationsordner<br>Komponenten auswählen | Installationsart<br>Wie wollen Sie den BankingManager installieren?                        |
| Lizenzabkommen<br>Verknüpfungen<br>Programmname                                             | Für alle Nutzer dieses Computers (Adminrechte erforderlich)       1         Weiter       2 |

Weiter

Beenden

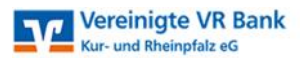

### 4.3 Komponente auswählen

| Einrichten - BankingMan | Komponen<br>Bitte wählen Sie | iten auswähle<br>die Komponenten a | en<br>aus, die Sie insta | lieren möchten.                                                  |
|-------------------------|------------------------------|------------------------------------|--------------------------|------------------------------------------------------------------|
| Installationsordner     | Standard                     | Alle auswählen                     | Alle abwählen            |                                                                  |
| Komponenten auswäh      | BankingMana                  | ager                               |                          | 1                                                                |
| Lizenzabkommen          |                              |                                    |                          |                                                                  |
| Verknüpfungen           |                              |                                    |                          |                                                                  |
| Programmname            | Cusher                       |                                    |                          | Diese Komponente wird ungefähr<br>501.34 MB auf Ihrer Festplatte |

## 4.4 Akzeptanz der Bedingungen

← 🛛 Assistent zur Einrichtung

| Installationsart<br>Installationsordner<br>Komponenten auswählen<br><b>Lizenzabkommen</b><br>Verknüpfungen | Bitte lesen Sie das folgende Lizenzabkommen. Sie müssen die Bedingungen in diesem<br>Abkommen akzeptieren, um die Installation fortsetzen zu können.<br>Lizenzvereinbarung BankingManager für 60-Tage-<br>Testversion<br>1. Der Lizenznehmer erhält für die Software<br>BankingManager (nachfolgend "Software") und den<br>dazugehörigen Dokumentationen ein einfaches,<br>nicht ausschließliches, nicht übertragbares |
|----------------------------------------------------------------------------------------------------|----------------------------------------------------------------------------------------------------|
| Programmname                                                                                               | Recht zur Nutzung der Software zu Testzwecken.                                                                                                    |
| Verknüpfungen im Start                                                                                     |                                                                                                    |

## 4.5 Verknüpfung erstellen

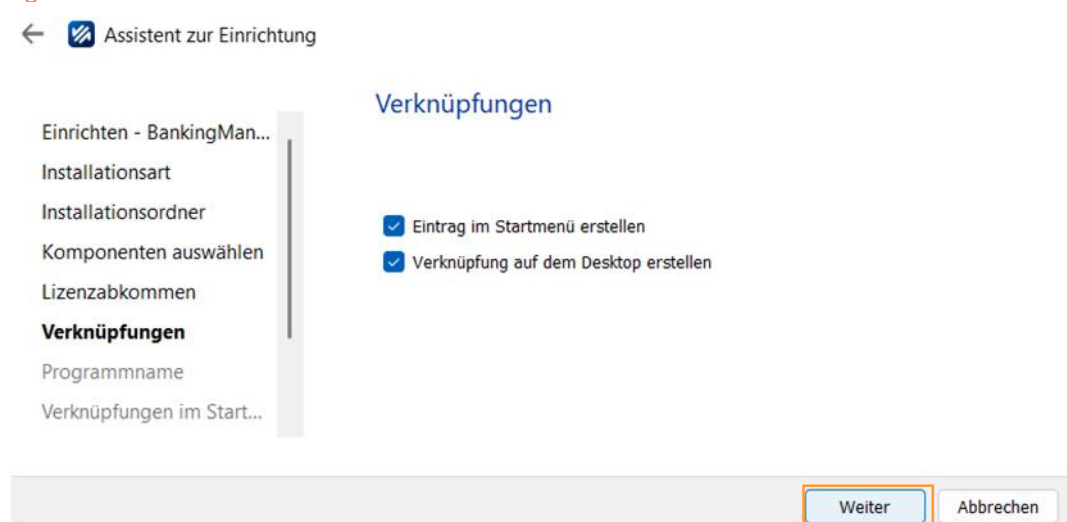

### 4.6 Programmname (Verknüpfung) vergeben

| ← | 1 | Assistent zur | Einrichtung |
|---|---|---------------|-------------|
|---|---|---------------|-------------|

|                         | Programmname                                                 |
|-------------------------|--------------------------------------------------------------|
| Einrichten - BankingMan |                                                              |
| Installationsart        | Vergeben Sie einen Namen für die Verknüpfungen zum Programm. |
| Installationsordner     | BankingManager                                               |
| Komponenten auswählen   |                                                              |
| Lizenzabkommen          |                                                              |
| Verknüpfungen           |                                                              |
| Programmname            |                                                              |
| Verknüpfungen im Start  |                                                              |
|                         |                                                              |
|                         | Weiter                                                       |

## 4.7 Verknüpfung im Startmenü erstellen

| Einrichten - BankingMan<br>Installationsart<br>Installationsordner<br>Komponenten auswählen<br>Lizenzabkommen<br>Verknüpfungen<br>Programmname<br>Verknüpfungen im Sta | Verknüpfungen im Startmenü<br>Wählen Sie das Verzeichnis im Startmenü, in dem die Verknüpfungen zur Anwerstellt werden sollen. Sie können einen Namen angeben, um einen neuen Veranzulegen.<br>BankingManager<br>Accessibility<br>Accessories<br>Administrative Tools<br>Maintenance<br>Startup<br>System Tools | rendung<br>rzeichnis |
|----------------------------------------------------------------------------------------------------|----------------------------------------------------------------------------------------------------|----------------------|
|----------------------------------------------------------------------------------------------------|----------------------------------------------------------------------------------------------------|----------------------|

## 4.8 Installation BankingManager

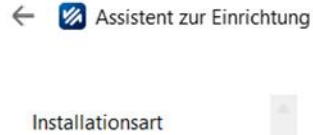

Installationsordner Komponenten auswählen Lizenzabkommen Verknüpfungen Programmname

Verknüpfungen im Start... Bereit zum Installieren

### Bereit zum Installieren

Das Einrichtungsprogramm ist jetzt bereit, BankingManager auf Ihrem Computer zu installieren. Die Installation wird 501.34 MB Festplattenplatz verwenden.

Installieren Abbrechen

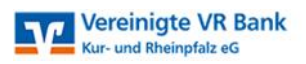

| Installationsart<br>Installationsordner<br>Komponenten auswählen<br>Lizenzabkommen<br>Verknüpfungen<br>Programmname<br>Verknüpfungen im Start<br>Bereit zum Installieren | BankingManager wird installiert       1         Packe Komponenten aus       1         1 von 2 Schritten fertiggestellt.       Details anzeigen |
|----------------------------------------------------------------------------------------------------|----------------------------------------------------------------------------------------------------|
| Assistent zur Einrichtung                                                                                                    | Installieren Abbrech                                                                                                    |
| Installationsordner<br>Komponenten auswählen<br>Lizenzabkommen<br>Verknüpfungen                                                                                          | Den BankingManager-Assistent abschließen<br>Klicken Sie Abschließen, um den BankingManager Assistenten zu beenden.<br>Ø BankingManager starten |

Abschließen

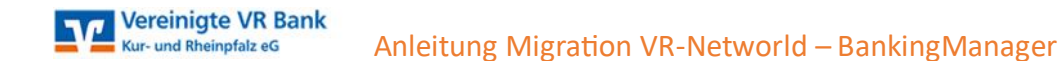

## 5. Migration der bestehenden Daten (VR-Networld-Software) in den BankingManager:

## 5.1 BankingManager starten

5.2 Option "Datenübernahme von VR-NetWorld-Software" wählen

| <ul> <li>→</li> <li>Einrichtungs-</li> <li>assistent</li> </ul>                         | Wie möchten Sie den BankingManager einrichten?                                                                                                    |
|-----------------------------------------------------------------------------------------|----------------------------------------------------------------------------------------------------|
| Sie werden Schritt für Schritt durch die<br>Einrichtung des BankingManagers<br>geführt. | Datenübernahme von VR-NetWorld           Software           Importieren Sie Ihren Datenbestand von der           VR-NetWorld Software in den<br>BankingManager. |
|                                                                                         | Neueinrichtung           Der BankingManager wird von Grund auf neu eingerichtet.         >                                                                      |
|                                                                                         | Wiederherstellung       Stellen Sie einen Datenbestand aus einer       Sicherung des BankingManagers (BAK-Datei)       wieder her.                              |
| 🖉 BankingManager                                                                        |                                                                                                    |

### 5.3 Eingabe Supervisor-Passwort Ihrer VR-NetWorld-Software

| atenübernahme                             |                                       |                                                          |   |
|-------------------------------------------|---------------------------------------|----------------------------------------------------------|---|
| on VR-NetWorld                            | Folgende Daten werden aus der         | VR-NetWorld Software übernommen:                         | ^ |
| Jitware                                   | Bereich im BankingManager:            | Daten aus der VR-NetWorld Software:                      |   |
| 1 Installation prüfen                     | Saldenübersicht                       | Salden                                                   |   |
| <br>2) Daten vorbereiten<br>              | 册 Konten                              | Konten<br>Umsätze (ohne Kategorien)                      |   |
| <ol> <li>Administrator anlegen</li> </ol> |                                       | Kontoauszüge                                             |   |
| 4 Daten übernehmen                        | [문] Aufträge                          |                                                          |   |
| 5) Datensicherung                         | Ausgangskorb/<br>Historische Aufträge | Überweisungen<br>Terminierte Überweisungen               |   |
| Hilfe zur Einrichtung                     |                                       | Termininierte Sammelüberweisungen<br>Sammelüberweisungen |   |
|                                           |                                       | Umbuchungen                                              |   |
|                                           |                                       | Wiederkehrende Überweisungen                             |   |
|                                           |                                       | Dauarauftränn                                            |   |
|                                           | Supervisor-Passwort aus der VR-N      | etWorld Software                                         | 1 |
|                                           |                                       |                                                          |   |

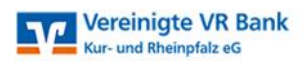

## 05.4 Administrator anlegen

| ~                                             |                                                                                                    |
|-----------------------------------------------|----------------------------------------------------------------------------------------------------|
| <i>→</i> )                                    |                                                                                                    |
| Einrichtungsassistent >                       | Administrator anlegen                                                                                                    |
| Datenübernahme<br>von VR-NetWorld<br>Software | Der Supervisor aus der VR-NetWorld Software wird als Administrator im<br>BankingManager übernommen. Bitte vervollständigen Sie folgende Informationen |
|                                               | Firma                                                                                                    |
|                                               | Firma Mustermann                                                                                                    |
| Installation proten                           | Vorname Nachname                                                                                                    |
| Daten vorbereiten                             | Max Mustermann                                                                                                    |
| Administrator anlegen                         | Benutzername                                                                                                    |
| Television and the second                     | Mustermann                                                                                                    |
| Daten übernehmen                              | Dieser Benutzer wird automatisch zum Administrator.                                                                                                   |
| Ī.                                            | Passwort                                                                                                    |
| ) Datensicherung                              | ••••••                                                                                                    |
| Hilfe zur Einrichtung                         | $\checkmark$ Mindestens 8 Zeichen.<br>Mindestens ein Sonderzeichen:<br>, $< 1 (i + k^2 + i, k)^{-1} (1 - i)$                                          |
|                                               | Passwort bestätigen                                                                                                    |
|                                               | ••••••                                                                                                    |
|                                               | ✓ Passwörter stimmen überein.                                                                                                    |
|                                               |                                                                                                    |
|                                               |                                                                                                    |
| State 1 - 1                                   |                                                                                                    |
| and the fi                                    | Zurück Datenübernahme starten                                                                                                    |
| BankingManager                                |                                                                                                    |
| Danningmanager                                |                                                                                                    |

5.5 Übersicht der übernommenen Daten

| ÷                       |                               |                                                     |  |
|-------------------------|-------------------------------|-----------------------------------------------------|--|
| Einrichtungsassistent > |                               |                                                     |  |
| Datenübernahme          |                               |                                                     |  |
| von VR-NetWorld         | Date                          | anübernahme erfolgreich                             |  |
| Software                | Date                          |                                                     |  |
|                         |                               | Lastschriften                                       |  |
| Installation prüfen     |                               | Sammel-Basis-Lastschriften (SEPA-<br>Datei)         |  |
| 🥏 Daten vorbereiten     | Stammdaten                    | Zahlungskontakte 🗸                                  |  |
| <u> </u>                |                               | Mandate 🗸                                           |  |
| Administrator anlegen   |                               | Lastschrift-Gläubiger 🗸                             |  |
| 4 Daten übernehmen      |                               |                                                     |  |
| T T                     | Administration                | Benutzer V                                          |  |
| 5 Datensicherung        |                               | Kontenzugriff                                       |  |
| ⑦ Hilfe zur Einrichtung | 오. Benutzer                   | Zugänge 🗸                                           |  |
|                         | A Folgende Elem               | nente konnten nicht übernommen werden:              |  |
|                         | - Zugänge                     | : Mehrfach vorhandene Bankverbindung wird           |  |
|                         | nicht ern                     | eut als Zugang angelegt.                            |  |
|                         |                               |                                                     |  |
|                         | Im nächsten Schritt wird eine | Sicherung der Daten arstellt heisnielweise für eine |  |
|                         | spätere Wiederherstellung.    |                                                     |  |
|                         |                               |                                                     |  |
| RankingManager          |                               | Datensicherung durchführen                          |  |
|                         |                               |                                                     |  |
|                         |                               |                                                     |  |

Vereinigte VR Bank Kur- und Rheinpfalz eG

## 5.6 Datensicherung durchführen

| ↔<br>Einrichtungsassistent >                  | Daten nach Datenüber                                                                                                    | nahme sichern                                                                     |
|-----------------------------------------------|----------------------------------------------------------------------------------------------------|-----------------------------------------------------------------------------------|
| Datenübernahme<br>von VR-NetWorld<br>Software | Gesichert werden alle relevanten Datenbar<br>Kontoauszüge. Wählen Sie am besten einen<br>von BankingManager, zum Beispiel eine ext | nken, Konfigurationen und<br>anderen Speicherort als den Pfad<br>erne Festplatte. |
| Installation priifan                          | Speicherort                                                                                                    |                                                                                   |
|                                               | C:\Users\Public                                                                                                    | Durchsuchen                                                                       |
| Daten vorbereiten                             | Dateiname                                                                                                    |                                                                                   |
| Administrator anlegen                         | BankingManager_                                                                                                    | 20250130T1315.bak                                                                 |
| Daten übernehmen                              |                                                                                                    | Daten sichern                                                                     |
| 5 Datensicherung                              |                                                                                                    |                                                                                   |
| ① Hilfe zur Einrichtung                       |                                                                                                    |                                                                                   |

## 6. Start in den BankingManager

💋 BankingManager

## 6.1 Anmeldung mit Passwort

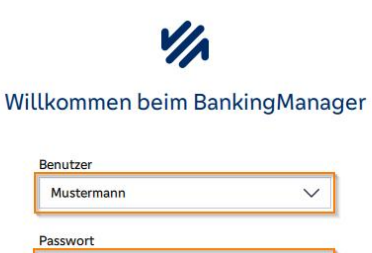

Probleme beim Anmelden? <u>Hilfe zur Anmeldung</u>

.....

| ~ ~ |     |       |    |     |
|-----|-----|-------|----|-----|
| 6 3 | Erk | 1 arv | in |     |
| U.Z |     |       | IU | IEU |
|     |     |       |    |     |

| Suten Tag, Max Mustermann – schon,                                                                                                    |                                                                                                    |                                                                                                    | r: Weeheel ve                                                                                                    |                                | uarl | -      |       |
|----------------------------------------------------------------------------------------------------|----------------------------------------------------------------------------------------------------|----------------------------------------------------------------------------------------------------|----------------------------------------------------------------------------------------------------|--------------------------------|------|--------|-------|
| dass Sie da sind!                                                                                                    | Bin the struvia                                                                                                    |                                                                                                    |                                                                                                    |                                | von  | Teilen | a . 0 |
| Vir möchten Ihnen den Wechsel zum BankingManager so<br>Ingenehm wie möglich gestalten.<br>Damit Sie sich schnell zurechtfinden, haben wir ein Video<br>ür Sie vorbereitet. Das Video sowie weitere<br>illfestellungen finden Sie in der Anwendung rechts oben<br>iher das 7–Symbol | Porpublic     A source     A source | Augergehele<br>H Contening<br>Augergehele<br>M Contening<br>M Contening<br>M Contening<br>M Contening<br>M Contening<br>M Contening<br>M Contening | Enternante en la constante en la constante en | Nesanderig<br>Negenet/Distance |      |        |       |
| Der BankingManager wurde entwickelt, um Ihnen Ihre<br>Arbeit zu erleichtern – probieren Sie es, wir wünschen<br>Ihren wiel Erstenden                                                                                                    |                                                                                                    | An Annuary Spire (Inf                                                                                                    |                                                                                                    |                                |      |        |       |

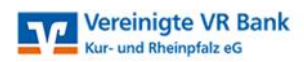

## 6.3 Zugang synchronisieren

| BankingManager Testversion |                                                                                                    |  |
|----------------------------|----------------------------------------------------------------------------------------------------|--|
|                            | Erste Schritte überspringen                                                                                                    |  |
| Erste Schritte             | Herzlich willkommen                                                                                                    |  |
| Saldenübersicht            | Der BankingManager ist in wenigen Schritten einsatzbereit.                                                                                                    |  |
| <b>命 Konten</b>            |                                                                                                    |  |
| 🖓 Aufräge                  | Die Datenübernahme aus der VR-NetWorld Software war erfolgreich.<br>Sie können nun mit der weiteren Einrichtung des BankingManagers<br>fortfahren.                                                                                                    |  |
|                            | Mindestens ein Zugang muss synchronisiert werden.<br>Zugänge müssen vor der Nutzung zunächst mit der Bank synchronisiert<br>werden. Unter dem Menüpunkt, <u>Max Mustermann – Zugänge ä</u><br><u>Kartenlesser</u> sind die bestoffenen Zugänge markiert. Bitte nehmen Sie dort<br>die Synchronisierung vor. |  |

## 6.4 Sie nutzen einen PIN-TAN-Zugang?

| 💋 Bar | nkingManager Testversion      |                                    |                                        | Wählen Sie ihren aktuellen Zugang, falls |  |
|-------|-------------------------------|------------------------------------|----------------------------------------|------------------------------------------|--|
|       | Max Mustermann                | Neuer Zugang Karten                | leser einrichten                       | mehrere Zugänge angezeigt werden         |  |
| 圃     | Benutzerdaten                 | Zugänge                            |                                        |                                          |  |
| •     | Sicherheit                    |                                    |                                        |                                          |  |
| 佥     | Einstellungen                 | Emil Heller & Batzer               |                                        |                                          |  |
| -     |                               | Status:                            | Aktiv                                  | Bearbeiten                               |  |
|       | Zugänge & Konten              | Zugangsweg: F                      | inTS                                   | Löschen<br>Zugang synchronisieren 3      |  |
|       | Zugänge & Kartenleser         | Bank: V<br>Sicherheitsverfahren: P | 'erVR Bank Kur-u Rheinpfalz<br>'IN/TAN |                                          |  |
|       | Kontenverwaltung              |                                    |                                        |                                          |  |
|       | Kontoauszüge                  |                                    |                                        |                                          |  |
|       |                               |                                    |                                        |                                          |  |
|       | Software                      |                                    |                                        |                                          |  |
|       | Sicherung & Wiederherstellung |                                    |                                        |                                          |  |
|       | Update                        |                                    |                                        |                                          |  |

## Zugang aktualisieren

| 'IN-Eingabe nötig:<br>Emil Heller & Batzen |                             |   |  |  |
|--------------------------------------------|-----------------------------|---|--|--|
| Emil Heller & Batzen                       |                             |   |  |  |
|                                            |                             |   |  |  |
| Zugangsweg:                                | FinTS                       |   |  |  |
| Bank:                                      | VerVR Bank Kur-u Rheinpfalz |   |  |  |
| Sicherheitsverfahren:                      | PIN/TAN                     |   |  |  |
|                                            |                             | _ |  |  |
| IN                                         |                             |   |  |  |
|                                            |                             | 0 |  |  |

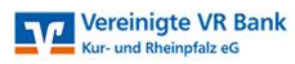

## Zugang aktualisieren

| Verarbeitung                                                     |                                                                                                    |
|------------------------------------------------------------------|----------------------------------------------------------------------------------------------------|
| TAN-Eingabe                                                      | e für der Zugang nötig:                                                                                                    |
| Emil Heller &<br>Zugangsweg:<br>Bank:<br>Sicherheitsve           | Batzen<br>FinTS<br>VerVR Bank Kur-u Rheinpfalz<br>erfahren: PIN/TAN                                                                         |
| TAN-Verfahr<br>Bitte wählen Sie ein<br>möchten.<br>TAN-Verfahren | en<br>I Verfahren aus, mit dem Sie eine TAN generieren<br>1 Bitte wählen Sie hier Ihr<br>Legitimationsverfahren aus!                        |
| SecureGo plus                                                    | (Direktfreigabe)                                                                                                    |
| ohne Beze<br>TAN-Verfahrer                                       | chnung<br>Jändern 2                                                                                                    |
| Ergebnisberi                                                     | cht                                                                                                    |
|                                                                  | Alles wurde erfolgreich verarbeitet.                                                                                                    |
|                                                                  |                                                                                                    |
| (i) Für den Zugang un                                            | igang Emil Heller & Batzen wurden neue TAN-Verfahren zurückgemeldet. Sie können diese in den Einstellungen zum<br>nstellen.                 |
| ie nutzen einen Zug                                              | ang mit HBCI-Leser?                                                                                                    |
| . Kartenleser einrich                                            | iten:<br>Wählen Sie ihren aktuellen Zugang, falls                                                                                           |
| Max Mustermann                                                   | Neuer Zugang Kartenleser einrichten mehrere Zugänge angezeigt werden                                                                        |
| Benutzerdaten                                                    | Zugänge                                                                                                    |
| Sicherheit                                                       | 2                                                                                                    |
| Einstellungen                                                    | Emil Heller & Batzen Bearbeiten                                                                                                    |
| Zugänge & Konten<br>Zugänge & Kartenleser                        | Status:     Antiv     Löschen       Zugangsweg:     FinTS     Bank:     VerVR Bank Kur-u Rheinpfalz       Sicherheitsverfahren:     PIN/TAN |
| Kontenverwaltung<br>Kontoauszüge                                 |                                                                                                    |
| Software<br>Sicherung & Wiederherstellung                        |                                                                                                    |

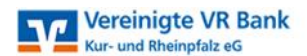

#### Es wurde kein Kartenleser gefunden

Bitte vergewissern Sie sich, dass Ihr Kartenleser an den Computer angeschlossen ist und eine Chipkarte oder Girocard korrekt im Kartenleser steckt.

Bitte installieren oder aktualisieren Sie ggf. den Treiber Ihres Kartenlesers.

Sollte Ihr Kartenleser weiterhin nicht erkannt werden, wenden Sie sich bitte an Ihre Bank.

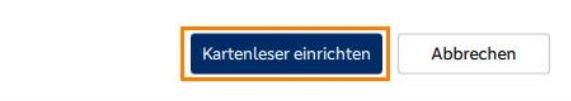

#### Kartenleser

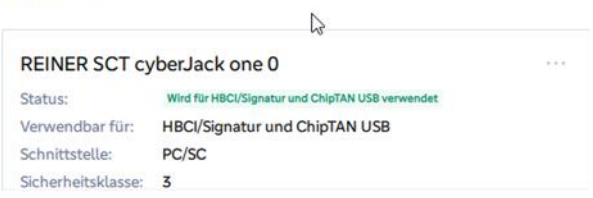

### b. Zugang synchronisieren

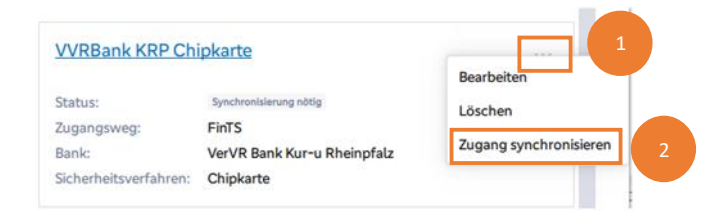

#### PIN-Eingabe am Kartenleser

| rarbeituog           |                                                |                                                 |
|----------------------|------------------------------------------------|-------------------------------------------------|
| na sang              |                                                | Aktuelle Verarbeitur<br>VVRBank KRP Chipka      |
| PIN-Eingabe nöti     | g:                                             |                                                 |
| VVRBank KRP Chip     | okarte                                         |                                                 |
| Zugangsweg:          | FinTS                                          |                                                 |
| Bank:                | VerVR Bank Kur-u Rheinpfalz                    |                                                 |
| Sicherheitsverfahr   | ren: Chipkarte                                 |                                                 |
| Zugriff auf Chipk    | arte                                           | Kartenleser ist eingerichtet                    |
| 1. Folgen Sie den Ar | weisungen auf Ihrem Kartenleser und bestätigen |                                                 |
| Sie diese Jeweits i  | REJOK auf Innem Kartendeler.                   | Chipkarte ist korrekt im Kartenuser eingesteckt |
|                      |                                                | PIN erfolgreich eingegeben                      |

Abbrochen

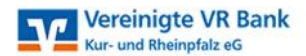

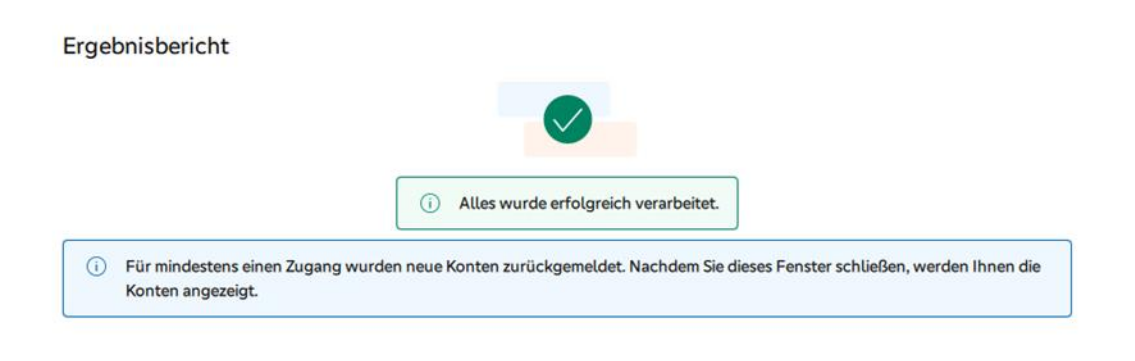

Schließen & Konten anzeigen

### 7. Lizenzierung des BankingManagers beantragen

#### 7.1 Lizenz beantragen unter: www.vvrbank-krp.de/bankingmanager

Um die Vollversion nutzen zu können, benötigen Sie eine Lizenznummer.

|                                   | Konditionen & Bestellung                                                                                                    |
|-----------------------------------|----------------------------------------------------------------------------------------------------|
| Den Banki<br>zenzgebü<br>gung. Üb | ngManager stellen wir Ihnen als Basis-Version für eine Li-<br>hr in Höhe von <b>10,00 € (inkl. MwSt.) monatlich</b> zur Verfü-<br>er den folgenden Link können Sie eine Lizenz bestellen. |
| $\square$                         | Lizenz bestellen                                                                                                    |

#### Hinweis:

Sie erhalten die Nutzungsvereinbarung per Post. Sobald uns die unterschriebene Vereinbarung vorliegt, senden wir Ihnen den gewünschten Lizenzschlüssel zu!

## 8. Lizenzierung des BankingManagers

Lizenzierung möglich, sobald Ihnen der neue Lizenzschlüssel vorliegt:

| Hilfe & Information Support Version & Lizenz 2 | Version & Lizenz                                                                                                    |                                                                                  | G              |
|------------------------------------------------|----------------------------------------------------------------------------------------------------|----------------------------------------------------------------------------------|----------------|
| 8                                              | Weaking Manager<br>Version: 15.37<br>Cepyright © 2021-2025 Attrusk AD and DZ BANK AD. Alla Rechte vorbehalten.<br>Infernationen zur Lieuwinnung                                       | Lizenz (Testversion)           ①         Die Testversion Buft bie zum 1708 2025. | Litera chaetan |
|                                                | Module           In der Testversion können Sis alla Modula im BerkingManager nutzen. Nach Ablauf der Testversion stehen<br>ihnen die für ihre Lzenz allriverten Modula zur Verfügung. |                                                                                  |                |
|                                                | > Lastschiften alter 🛞                                                                                                    |                                                                                  |                |
|                                                |                                                                                                    |                                                                                  |                |
|                                                |                                                                                                    |                                                                                  |                |
|                                                |                                                                                                    |                                                                                  |                |
| 1 ungen in Anagar?                             |                                                                                                    |                                                                                  |                |

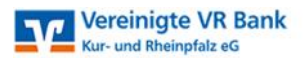

|         | Hilfe & Information                                                                  |                                                                                                    |                                                          |                              |          |
|---------|--------------------------------------------------------------------------------------|----------------------------------------------------------------------------------------------------|----------------------------------------------------------|------------------------------|----------|
| 1=      | Support                                                                              |                                                                                                    |                                                          |                              | 0        |
|         | Version & Lizenz                                                                     | Version & Lizenz                                                                                                    |                                                          | Lizenz eingeben              |          |
| #<br>\$ |                                                                                      | Version: 1.5.0.37<br>Copyright © 2021-2035 Kinuvik AG und DZ BANK AG. Alls Rechte verbehalten.<br>Informationen: zur Januarienung                                                          | Lizenz (Testversion) Die Testversion läuft bis zum 17.08 | Kundannurmer<br>000000000000 | aptional |
|         |                                                                                      | Module           O         In der Techersion können Se alle Module im BankingNanager nutzen. Nach Ablauf der Techersion stehen Ihnen die für Ihre Lisern aktiviernen Module zur Verfügung. |                                                          |                              |          |
|         |                                                                                      | > Lastechriften ann  ⓒ                                                                                                    |                                                          |                              |          |
| Q @ Q   | Winschen Sterich<br>Verbesaningen im<br>Bindingefeisiger<br>An Untrage tetoehmen (2) |                                                                                                    |                                                          | Speichern                    | 5        |

## 9. Datensicherung durchführen

| Max Mustermann                |                                                                                                    |                                                             |  |  |
|-------------------------------|----------------------------------------------------------------------------------------------------|-------------------------------------------------------------|--|--|
| Benutzerdaten                 |                                                                                                    |                                                             |  |  |
| Scherheit                     | Sicherung und Wiederherstellung                                                                                                    |                                                             |  |  |
|                               | Fuhren Sie regetmässig eine Sicherung durch, um den Verlust wicht<br>Gespeicherte Sicherungen können Sie jederzeit auswählen, um frü | ibger Daten zu vermeiden.<br>Ihere Daten wiederherzustellen |  |  |
| Einstellungen                 | Scherung Wiederberttellung                                                                                                    |                                                             |  |  |
|                               |                                                                                                    |                                                             |  |  |
| Zugänge & Konten              | Gesichert werden alle relevanten Datenbanken. Konfiguration                                                                          | nen und Kontoauszüge.                                       |  |  |
| Zugänge & Kartenleser         | Wählen Sie am besten einen anderen Speicherort als den Pfad von BankingManager, zum<br>Bebziel eine externe Festplatte.              |                                                             |  |  |
| Manten en altres              | Sneicherort                                                                                                    |                                                             |  |  |
| Konterniterwattung            | C/UsersiPublic                                                                                                    | Durchsuchen                                                 |  |  |
| Kontoauszüge                  | b.257756.0037                                                                                                    |                                                             |  |  |
|                               | Datemane<br>BackingManager Eines Martemann                                                                                           |                                                             |  |  |
| Software                      | 20250625111                                                                                                    | LD5.03K                                                     |  |  |
| Sicherung & Wiederherstellung | Daten sichern                                                                                                    |                                                             |  |  |
|                               | 3                                                                                                    |                                                             |  |  |
| 2                             |                                                                                                    |                                                             |  |  |
| 2                             |                                                                                                    |                                                             |  |  |
| 2                             |                                                                                                    |                                                             |  |  |
| 2                             |                                                                                                    |                                                             |  |  |
| 2                             |                                                                                                    |                                                             |  |  |
| 2                             |                                                                                                    |                                                             |  |  |
| 2                             |                                                                                                    |                                                             |  |  |
| 2                             |                                                                                                    |                                                             |  |  |
| 2                             |                                                                                                    |                                                             |  |  |
| 2                             |                                                                                                    |                                                             |  |  |
| 2                             |                                                                                                    |                                                             |  |  |
| 2                             |                                                                                                    |                                                             |  |  |

## Hinweis: Wir empfehlen Ihnen, Ihre Daten regelmäßig zu sichern!

Bei weiteren Fragen wenden Sie sich bitte an unser Support-Team: Telefon: 06232 618-3900 Email: <u>ebanking@vvrbank-krp.de</u>